## Fiche-outil n° 05 Gérer les documents

Document2 - Word

Nouveau

Office

Document vierge

Personnel

 $\Theta$ 

Accueil

Nouveau

🗁 Ouvrir

Claude Terrier 😁

### **1. CREER UN NOUVEAU DOCUMENT**

### Document vierge

- Cliquez sur l'outil <sup>1</sup> de la barre **Accès rapide**. Ou :

- Cliquez sur l'onglet **Fichier** puis **Nouveau**.
- Sélectionnez Document vierge.

# • Á partir d'un modèle Microsoft

- Cliquez sur l'onglet Fichier puis Nouveau.
- Cliquez sur un modèle prédéfini à utiliser.

# • Á partir d'un modèle personnel

- Cliquez sur l'onglet Fichier puis Nouveau.
- Sélectionnez l'option **Personnel** (cette option n'est affichée que si vous avez conçu au préalable un modèle personnel).
- Cliquez sur le modèle à utiliser.
- ⇒ Le document créé porte un nouveau nom.

# 2. ACCEDER A UN DOCUMENT

### Ouvrir un document

- Cliquez sur l'outil 🗁 de la barre Accès rapide.
- Cliquez sur un fichier dans la liste affichée à droite.
- Ou :
- Cliquez sur l'onglet Fichier puis Ouvrir.
- Sélectionnez la source OneDrive, Ce PC, Parcourir...

Ouvrir

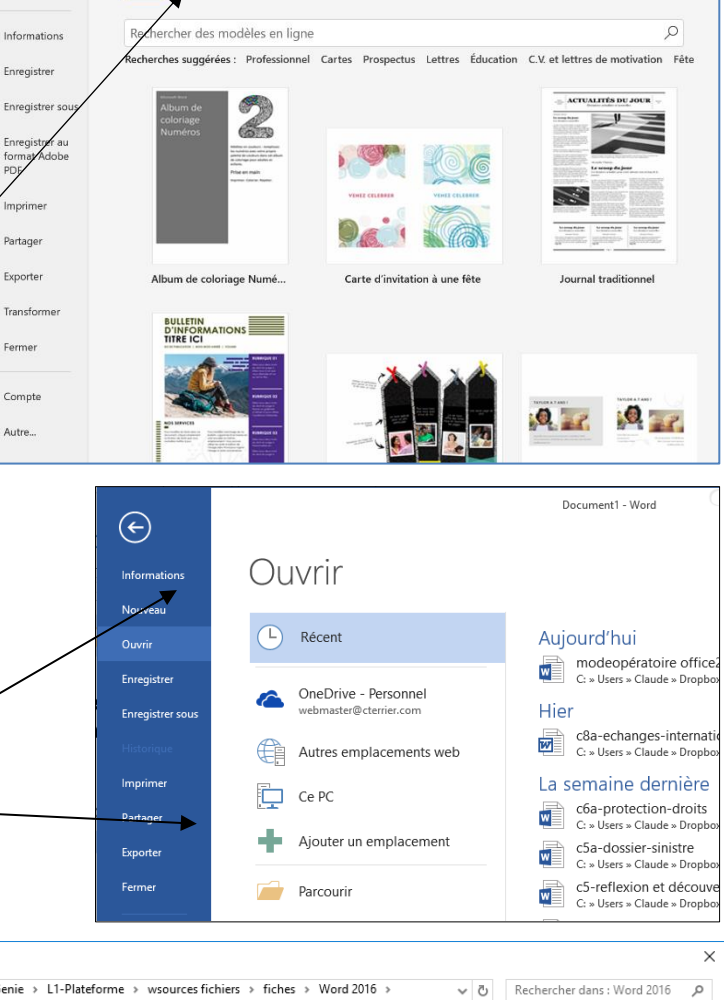

Prospectus pour événeme

| ganiser 🔻 Nouveau dossier |                         |      |                  |                     | iii 🔻 🔟 |
|---------------------------|-------------------------|------|------------------|---------------------|---------|
| 🕈 Accès rapide            | ^ Nom                   | ^    | Modifié le       | Туре                | Taille  |
| E Marine Contract         | archive                 |      | 21/11/2016 14:55 | Dossier de fichiers |         |
| E Microsoft word          | 🖬 F-W010                | 0-06 | 06/04/2011 22:05 | Document Micros     | 267 Ko  |
| Bureau                    | 🖶 F-WO10                | 0-07 | 07/04/2011 00:12 | Document Micros     | 200 Ko  |
| 💱 Dropbox                 | 🖬 F-WO10                | 0-08 | 28/06/2011 14:23 | Document Micros     | 250 Ko  |
| S OneDrive                | 🖶 F-WO10                | 0-09 | 07/04/2011 00:13 | Document Micros     | 170 Ko  |
| 2 Claude Terrier          | 🖬 F-WO10                | 0-10 | 28/06/2011 14:55 | Document Micros     | 517 Ko  |
|                           | 🖶 F-WO10                | D-11 | 06/04/2011 22:50 | Document Micros     | 129 Ko  |
| CEPC                      | 🖬 F-WO10                | 0-12 | 28/06/2011 15:04 | Document Micros     | 138 Ko  |
| Bureau                    | 🖶 F-WO10                | 0-13 | 06/04/2011 22:53 | Document Micros     | 330 Ko  |
| 🔮 Documents               | 🖶 F-WO10                | 0-14 | 07/04/2011 00:14 | Document Micros     | 153 Ko  |
| 📰 Images                  | 🖬 F-WO10                | 0-15 | 06/04/2011 22:56 | Document Micros     | 121 Ko  |
| 👌 Musique                 | F-WO10                  | 0-16 | 06/04/2011 22:57 | Document Micros     | 68 Ko   |
| Téléchargements           | 🖬 F-WO10                | 0-17 | 06/04/2011 22:58 | Document Micros     | 55 Ko   |
| Vidéos                    | 🖶 F-WO10                | D-18 | 06/04/2011 23:09 | Document Micros     | 90 Ko   |
| ii Dianua lagal (Cr)      | 🖬 F-WO10                | 0-19 | 28/06/2011 19:04 | Document Micros     | 59 Ko   |
| Disque local (Cl)         | ✓ m <sup>2</sup> F-WO10 | 1-20 | 28/06/2011 19-05 | Document Micros     | 371 Ko  |
| Nom de fichier :          |                         |      |                  | V Tous les fich     | iers    |

- Sélectionnez le dossier source dans le volet gauche puis cliquez sur le fichier à ouvrir dans le volet droit.

# Accéder au dernier lieu de travail sur Word

- Cliquez sur le bouton Bienvenue qui se trouve à droite de l'écran.

#### Bienvenue.

Reprendre là où vous vous êtes arrêté : • Nouveaux outils Il y a qques sec.

### 3. SAUVEGARDER UN DOCUMENT

### Première sauvegarde

- Cliquez sur l'outil ⊟ de la barre Accès rapide.

Ou :

- Cliquez sur l'onglet Fichier puis Enregistrer sous.

|                  |                                                 | modeopér                                          | atoire office2016-1-word - Word |  |  |
|------------------|-------------------------------------------------|---------------------------------------------------|---------------------------------|--|--|
| $\bigcirc$       | -                                               |                                                   |                                 |  |  |
| Informations     | Enregistrer sous                                |                                                   |                                 |  |  |
| Nouveau          |                                                 | ▲ C > Users > Claude > Drophox > z1-Genie > 15-MO |                                 |  |  |
| Ouvrir           | ConeDrive - Personnel<br>webmaster@cterrier.com | modeopératoire office2016-1-word                  |                                 |  |  |
| Enregistrer      | Autres emplacements web                         | Document Word (*.docx)<br>Autres options          |                                 |  |  |
| Enregistrer sous |                                                 |                                                   |                                 |  |  |
| Historique       | Ce PC                                           | Nom î                                             | Date de modification            |  |  |
| Imprimer         | Ajouter un emplacement                          | archive                                           | 10/02/2016 10:17                |  |  |
| Partager         | Parcourir                                       | image corection final                             | 26/09/2014 15:36                |  |  |
| Exporter         |                                                 | modeonératoire office2016-1-word docy             | 29/03/2016 16:33                |  |  |

- Sélectionnez la destination OneDrive, Ce PC, ou Parcourir dans le volet gauche.
- Sélectionnez le dossier destination dans le volet droit.
- Cliquez dans la zone Nom de fichier, effacez le nom par défaut [<-] ou [Suppr] puis saisissez le nom du fichier.
- Cliquez sur le bouton Enregistrer.

### Nouvelle sauvegarde

- Cliquez sur l'outil 님

### Sauvegarder un modèle de document

- Cliquez sur l'outil 💾 .
- Sélectionnez le dossier destination.
- Cliquez sur le bouton Parcourir
- Saisissez le nom du modèle puis sélectionnez le type de fichier Modèle Word.
- Cliquez sur le bouton Enregistrer.

### Sauvegarder un document html

- Cliquez sur l'outil 🖽.
- Sélectionnez l'unité puis le dossier destination.
- Saisissez le nom du fichier.
- Sélectionnez le type de fichier Page Web à fichier unique.
- Cliquez sur le bouton Enregistrer.

## Sauvegarder un document au format PDF

- Cliquez sur l'outil 💾
- Sélectionnez le dossier destination.
- Cliquez sur le bouton Parcourir
- Saisissez le nom du modèle puis sélectionnez le type de fichier PDF.
- Cliquez sur le bouton Enregistrer.

### 4. FERMER LE DOCUMENT

- Cliquez sur la case × de la fenêtre du fichier.